## Iowa Department of Human Services Changing Supervisory Organization in Workday

To change an employee's supervisory designation in Workday, start by using the **Search** to determine the current Supervisory Organization the employee is in. Click the entry that lists their Supervisory Organization:

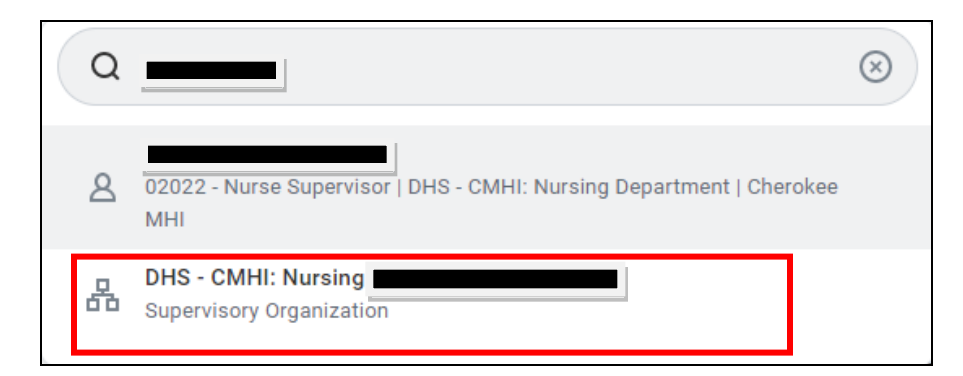

Then click the three dots to open the context menu beside the employee's name.

| DHS - CMHI: Nursing (   |                           |                                                        |  |  |  |  |
|-------------------------|---------------------------|--------------------------------------------------------|--|--|--|--|
| Type<br>Organization ID | Supervisory<br>SUP-108900 | Superior Organization DHS - CMHI: Nursing Department ( |  |  |  |  |
| Details M               | Aembers Staffing          | Roles Security Groups Organization Assignments         |  |  |  |  |
| Positions with          | aut Job Doquiaition .4.8  |                                                        |  |  |  |  |

From the dropdown menu, select Reorganization, then Move Workers (by organization)

| DHS - CMHI: Nursing (                                                        |                                                        |                                            | × |
|------------------------------------------------------------------------------|--------------------------------------------------------|--------------------------------------------|---|
| Type Supervisory Superior Organization DHS - C<br>Organization ID SUP-108900 | Actions<br>Supervisory Organization ><br>Audits >      | Supervisory Organization                   | F |
| Details Members Staffing Roles Security Groups                               | Compensation ><br>Favorite ><br>Hierarchy ><br>Hire >  | Type  Supervisory    Manager               |   |
| Staffing Model Position Management                                           | Integration IDs ><br>Job Application ><br>Job Change > | View IDs DHS - CMHI: Nursing Department (C | ) |
| Position Restrictions Job Profile                                            | Organization >                                         | org chart Navigate hiefarchy               |   |

Enter an Effective Date, then click OK.

| Move Workers (By Organization)        |  |
|---------------------------------------|--|
| Organization * DHS - CMHI: Nursing (/ |  |
| OK Cancel                             |  |

Enter information in the **From** and **To** boxes.

From: Select Worker you are moving out of the current Supervisory Organization

To: Select the new Supervisory Organization the worker is moving to

| Move Workers (By Organization)     |                                        |
|------------------------------------|----------------------------------------|
| From                               | 10                                     |
| Organization DHS - CMHI: Nursing ( | Organization * × DHS - CMHI: Nursing ( |
| Effective Date 02/18/2022          |                                        |
| enter your comment                 |                                        |

Finally, click Submit.